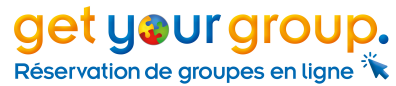

# Configurateur de voyages

### Comment planifier votre déplacement ou votre voyage aller-retour

#### Allez sur <u>www.getyourgroup.de/fr</u>

Vous pouvez planifier un voyage sur GET your GROUP. Au plus tard lorsqu'ils se rendent pour la première fois dans le panier, ils doivent s'être connectés au préalable ou avoir créé un nouveau compte.

#### Le menu principal

*Accueil* Forfaits Hôtels & Activités Configurateur de voyages Hôtels Only Demande Sélectionnez l'élément de menu "**Configurateur de voyages**", la page principale du Planificateur de voyage s'affiche.

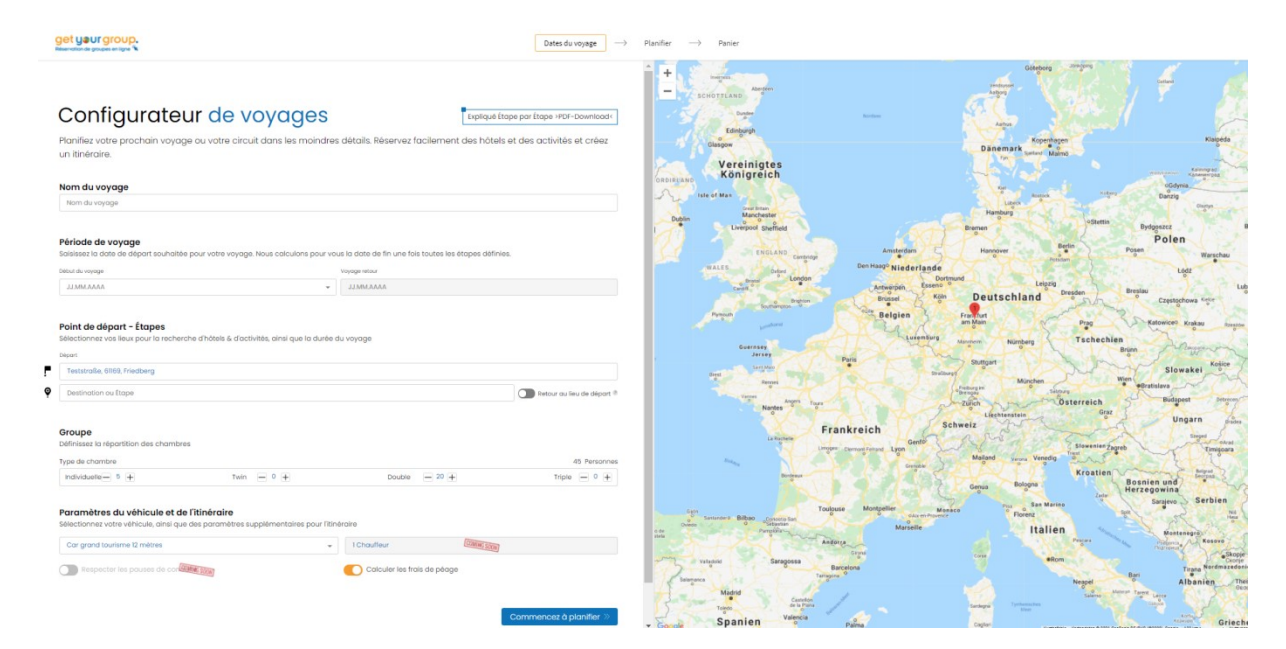

### 1. Saisie des données du voyage

#### Nom du voyage

Donnez un nom à votre voyage.
 Le nom du voyage figurera également dans la confirmation de la commande.

#### Période de voyage

Saisissez la date de départ (début du voyage).
 Le système calcule automatiquement la date de retour.

#### Point de départ – Étapes

- Si vous êtes connecté(e), l'adresse du domicile apparaît automatiquement comme le lieu de départ.
  - Cependant, tout autre lieu de départ peut également être défini.
- Ajoutez votre première destination ou étape. Après la saisie, vous pouvez définir le nombre de nuits et le rayon dans lequel l'hôtel doit être situé autour de ce lieu.
- Si vous planifiez un voyage à un seul endroit, il suffit d'indiquer cette seule localité (en plus du point de départ). Si vous prévoyez un voyage d'étape ou un circuit, saisissez tous les lieux les uns après les autres.

- Saisissez d'abord tous les lieux que vous souhaitez. Le système suggérera ensuite des hôtels possibles pour chaque étape.
- À droite, à côté du tableau des lieux de vos étapes, s'affichent le temps de trajet estimé et la distance entre les différents arrêts.
- Vous pouvez également saisir des étapes sans nuitée si, par exemple, vous souhaitez planifier une déviation pour un programme de votre voyage. Dans ce cas, sélectionnez 0 pour le nombre de nuitées.
- Grâce au bouton "Retour au lieu de départ", le système vous guidera vers votre domicile le dernier jour. Sinon, vous pouvez saisir n'importe quel lieu comme dernière étape, par exemple un aéroport.

#### Groupe

 Vous indiquez ici l'occupation souhaitée des types de chambres. Le nombre de personnes est calculé automatiquement.

#### Paramètres du véhicule et de l'itinéraire

- Vous pouvez y mémoriser différents types de véhicules. De cette façon, les différents profils de vitesse, les hauteurs de tunnel, etc. sont pris en compte lors de la planification.
- Le **nombre de chauffeurs** influe sur les temps de conduite et de repos pour l'ensemble du trajet.
- Les temps de conduite et de repos doivent être respectés dans la zone du bus. Si le bouton est désactivé, aucune pause ou période de repos n'est insérée par le système. S'il est activé, les temps sont calculés et les pauses pour visiter ou manger sont également prises en compte comme temps de repos.
- Les frais de péage sont calculés en fonction du véhicule spécifié et sont fournis à titre d'information pour votre calcul. (Les montants forfaitaires, par exemple les vignettes, ne peuvent pas être pris en compte actuellement).

En cliquant sur "**Commencez à planifier**", vous lancez la planification du voyage et les hôtels et activités parmi lesquels vous pouvez choisir s'affichent dans les étapes suivantes.

# 2. Sélection des Logements

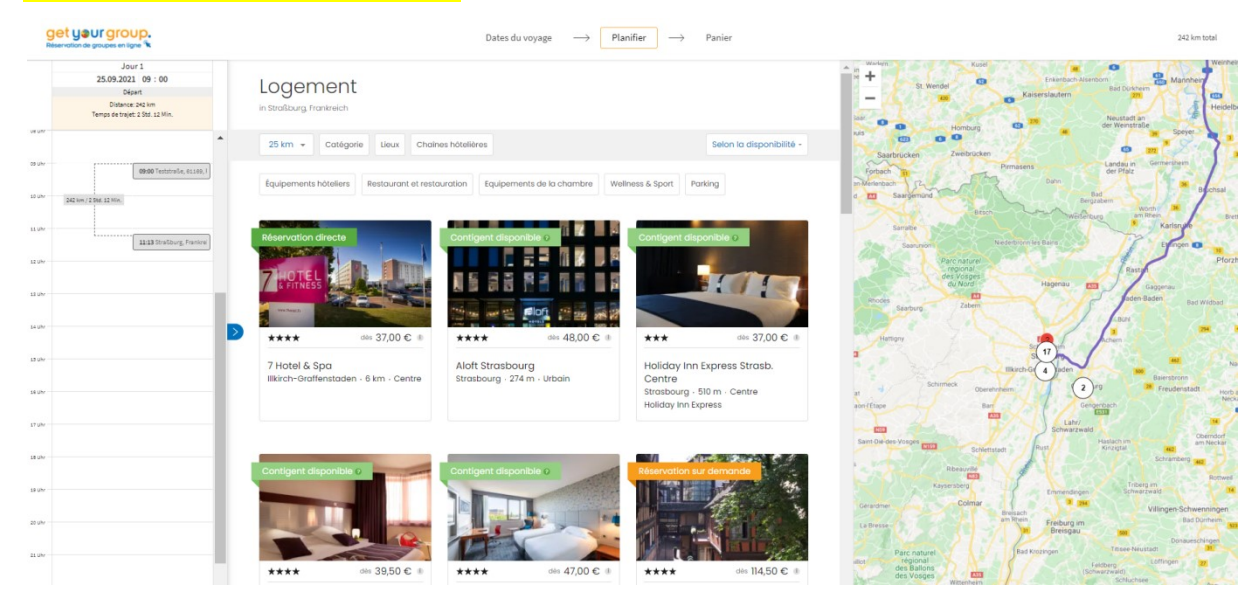

#### Le programme vous indique d'abord les lieux d'hébergement.

 Vous sélectionnez un hôtel par lieu d'hébergement dans la liste affichée. Le code couleur vous permet de voir immédiatement si la « réservation directe » est possible (vert foncé), si un « contingent est disponible » sept jours plus tôt ou plus tard (vert clair) ou si la « réservation sur demande » est demandée (orange).

- Après avoir cliqué sur l'hôtel souhaité, les détails avec la description et un masque de calendrier apparaissent. Ici, vous pouvez spécifier par jour le type de réservation (petit-déjeuner ou demi-pension, si disponible).
- En cliquant "Ajouter au panier", vous sélectionnez l'hôtel et le Configurateur de voyages passe automatiquement à la prochaine étape.

| 9<br>Ref                   | et your group.<br>ervation de groupes en ligne 🦜                                                          |                                                                                                    | Dates du voyage                                                                               | $\rightarrow$                                              | Planifier                                                                                                    | $\rightarrow$ Pani                           | er                                          |                          |                              |                                       |                            |                                         |                            | 597<br>60,91            | km total<br>€ Péage |
|----------------------------|----------------------------------------------------------------------------------------------------|----------------------------------------------------------------------------------------------------|-----------------------------------------------------------------------------------------------|------------------------------------------------------------|----------------------------------------------------------------------------------------------------|----------------------------------------------|---------------------------------------------|--------------------------|------------------------------|---------------------------------------|----------------------------|-----------------------------------------|----------------------------|-------------------------|---------------------|
|                            | Jour 1<br>16.09.2021 09:00<br>Départ<br>Distance:sor km<br>Terms de trajet 5 Std. 7 Min.<br>Pérgen copare | Logement<br>in Paris, Frankreich                                                                                    | Le petit déjeuner servi sous forme de buffet est composé de produits vanés alhauds et finids. |                                                            |                                                                                                    |                                              |                                             |                          |                              |                                       | F                          | 'ermer l'aper                           |                            |                         |                     |
| as uhr                     | 0 0000 Telttrafa, t110,1                                                                                  | 50 km + Catégorie Lieux<br>Chaines háteilères Selon la disponib                                                     | pilité -                                                                                      | Restauration et période de réservation                     |                                                                                                    |                                              |                                             |                          |                              |                                       |                            |                                         |                            |                         |                     |
| LO UNY                     |                                                                                                    | Équipements hôteliers     Restaurant et restauration     Equipements de la chambre     Wellness & Sport             |                                                                                               | Best Western Plus Paris Saclay Paris<br>Prince ellectonnie |                                                                                                    |                                              |                                             |                          |                              |                                       |                            |                                         |                            |                         |                     |
| 12 UN                      | Proget 60,0 G                                                                                             | Parking                                                                                                    | _                                                                                             | <                                                          | 11.09.21<br>samed                                                                                                    | 12.09.21<br>dimanche                         | 13.09.21<br>Jundi                           | 14.09.21<br>mardi        | 15.09.21<br>mercredi         | 16.09.21<br>jeudi                     | 17.09.21<br>vendredi       | 18.09.21<br>samedi                      | 19.09.21<br>dimanche       | 20.09.21<br>Jundi       | >                   |
| La Uhr                     |                                                                                                    | Réservation directe                                                                                                 |                                                                                               | b/b<br>DP                                                  | 41,00 €<br>72,50 €                                                                                                    | 41,00 €                                      | 47,50 €<br>79,00 €                          | 47,50 €                  | 47,50 €                      | 47,50 €<br>79,00 €                    | 41,00 €<br>72,50 €         | 41,00€<br>72,50€                        | 41,00 €<br>72,50 €         | 47,50 €                 |                     |
| 13 Uhr                     | 1409 Paris, Posterech                                                                                     | **** 00: 41,00                                                                                                    | <b>1</b>                                                                                      | СТ                                                         | incL<br>Si vous sélectio                                                                                                    | incl.<br>nnez une période<br>mmédiatement, a | incl.<br>pendant laquelle<br>u prix indiqué | incl.<br>au moins un jou | incl.<br>r n'est possible qu | incl.<br>e sur demande, la<br>tionnée | ind.<br>totalité de la pér | incl.                                   | incl.<br>pourra être réser | incl.<br>vé immédiateme | ent.                |
| 17 Uhr                     |                                                                                                    | Best Western Plus Paris Saclay Paris<br>Jouy en Josas - 17 km - Hors agglomération<br>Best Western Hotels & Resorts |                                                                                               |                                                            | rfservation possible sur demande, prix sans engagement.  A0 x 129,50 € par personne en 5 x 229,00 € par personne en 5 x 229,00 € par personne en |                                              |                                             |                          |                              |                                       |                            | en chambre double<br>een chambre single |                            |                         |                     |
| 19 Uhr<br>20 Uhr<br>21 Uhr |                                                                                                    | Contigent disponible o                                                                                              |                                                                                               |                                                            |                                                                                                    |                                              |                                             |                          |                              |                                       |                            |                                         | Ajou                       | iter au panier          | »»                  |

- Sur le côté gauche, vous verrez toujours le calendrier dans l'affichage. Vous pouvez ouvrir ce plan avec la petite "flèche bleue" au milieu comme un accordéon pour voir tous les jours de votre voyage.
- En haut du calendrier, le système indique le nombre de kilomètres à parcourir pour se rendre à l'hôtel le jour du départ. Pour les circuits, la distance d'un hôtel à l'autre est affichée.
- Par défaut, l'heure de départ est supposée à 9h00. Vous pouvez modifier cette heure de départ comme vous le souhaitez pour chaque jour.

# 3. Programmer les activités

# Après avoir sélectionné la dernière nuit d'hôtel, le Configurateur de voyages passe automatiquement à la planification des activités.

Vous pouvez programmer des activités, mais vous n'êtes pas obligé. Si vous ne souhaitez pas programmer d'activités, il vous suffit de cliquer sur le panier en haut à droite pour accéder au récapitulatif des réservations.

- Le panier d'achat situé en haut à droite est à votre disposition tout au long de la planification et de la réservation des activités. Vous pouvez facilement vérifier votre budget à tout moment.
- En outre, vous verrez toujours le budget par personne sur la page de planification, à droite du symbole du panier. Cependant, ce prix n'inclut pas encore les services liés aux groupes tels que les visites guidées de la ville, car ici le prix total du groupe doit être réparti sur un nombre de personnes déterminé par vous.

À gauche du symbole du panier, le nombre total de kilomètres et, le cas échéant, les frais de péage sont affichés.

- Dans le calendrier, en haut de chaque jour, directement sous la date, sont affichés les kilomètres quotidiens, le temps de conduite quotidien et, le cas échéant, d'autres informations telles que les périodes de repos et les frais de péage quotidiens.
- En haut du calendrier, vous verrez toujours l'hôtel que vous avez réservé (en bleu), avec une note concernant les prestations.

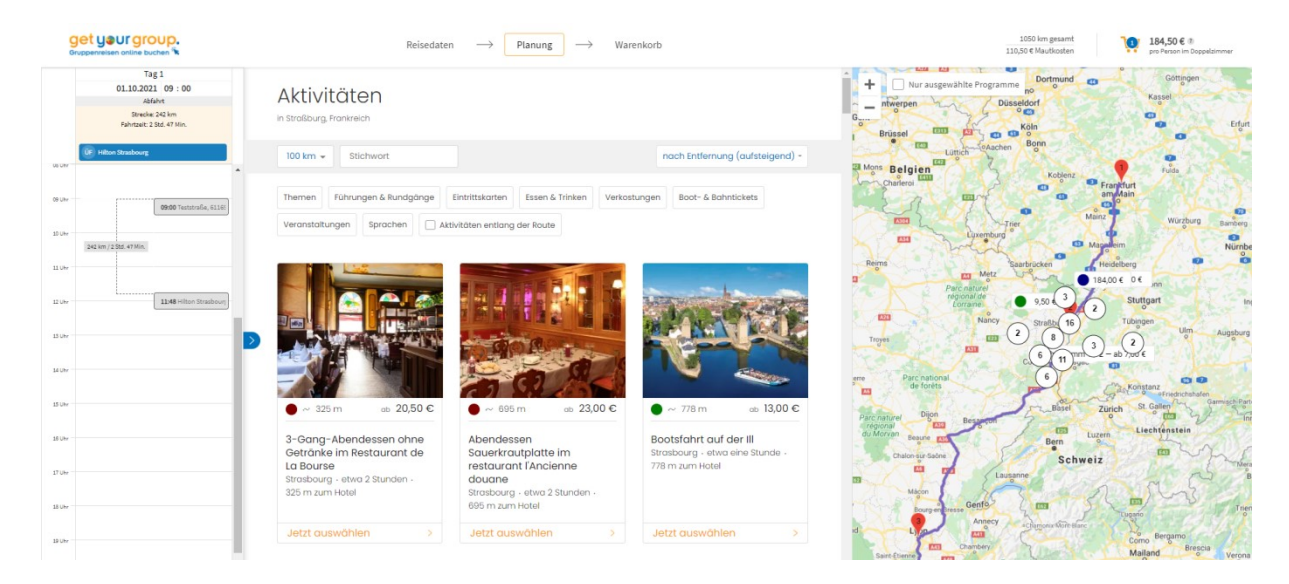

- Sélectionnez une activité. Vous pouvez le faire soit de manière géographique sur la carte, soit au milieu de la vue de planification, avec les panneaux de sélection et les photos. Ici, en plus des tarifs et les titres des activités, la distance par rapport à l'itinéraire ou à l'hôtel et la durée prévue de l'activité sont affichées.
- Si vous le souhaitez, vous pouvez seulement afficher les activités de la destination en activant/désactivant la coche orange "Activités lelong de l'itinéraire". Les activités de l'étape d'une journée sont indiquées selon le déroulement de l'étape.
- Vous pouvez filtrer les activités en fonction de différents thèmes, rechercher par mot clé ou inclure des activités plus éloignées en utilisant la recherche par rayon.
- En cliquant sur l'activité souhaitée, vous la sélectionnez et la fenêtre d'aperçu s'ouvre avec les informations détaillées. Vous y fixez l'heure et ajoutez l'activité au panier.
- Chaque activité peut également être glissée directement dans le calendrier à l'aide de la souris. Un champ vert apparaît avec le délai dans lequel vous pouvez réserver l'activité.
- Si vous programmez l'activité trop tôt, vous recevrez un avertissement rouge indiquant le temps supplémentaire dont vous avez besoin. Vous devez maintenant soit modifier l'heure de départ (en haut du calendrier), soit reporter l'heure de la prestation.

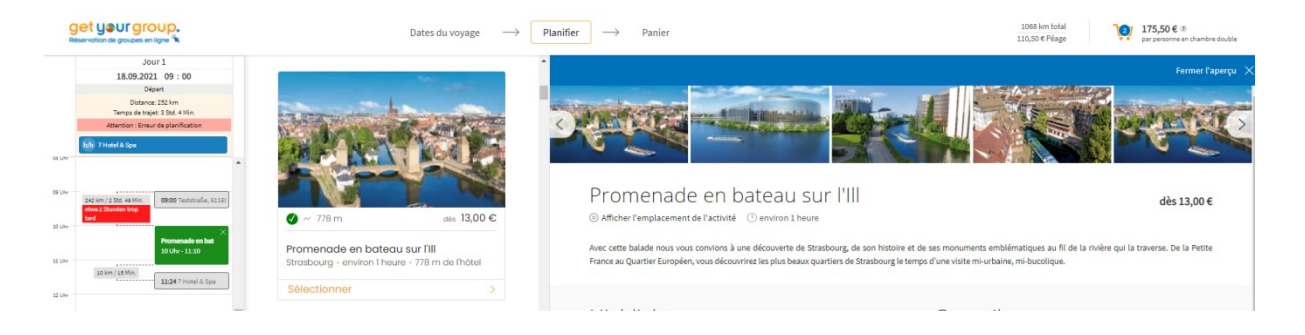

- Toutes les activités peuvent être facilement déplacées d'un jour à l'autre ou vers une autre tranche horaire du calendrier à l'aide de la souris.
- Si une activité ne peut pas être glissée, ces heures ou jours ne sont pas disponibles.
- L'heure d'arrivée à l'hôtel est automatiquement modifiée à chaque fois.
- Si vous planifiez trop généreusement, le programme vous indiquera le temps de pause ou d'attente correspondant.
- Les prestations qui figurent dans le calendrier sont aussi automatiquement ajoutées et calculées dans le panier.
- Toutes les activités peuvent également être supprimées à nouveau du calendrier.
- Si vous voulez planifier le jour suivant, il suffit de cliquer sur le champ de date et d'information en haut du calendrier.
- Pour une vue complète de tous les jours en dépliant le calendrier en accordéon : cliquez sur « la flèche bleue » au milieu du calendrier.
- Si vous cliquez sur l'hôtel ou une activité dans le calendrier, les informations détaillées correspondantes s'ouvriront. Vous pouvez également sélectionner et modifier chaque hôtel et activité dans le panier.
- À la fin de votre planification, la vue du calendrier vous donne un aperçu clair et rapide de votre voyage.

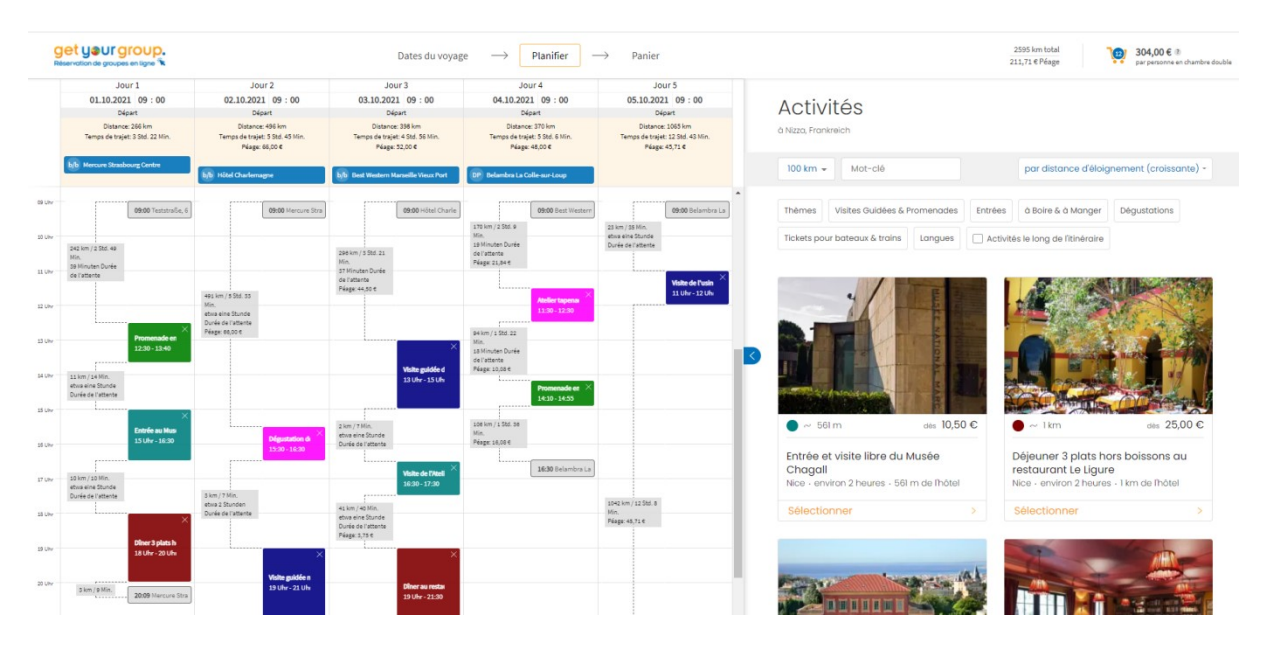

- Si vous le souhaitez, vous pouvez désormais corriger et ajuster les heures directement dans l'aperçu du calendrier.
   Ou vous pouvez compléter la planification de votre voyage dans le panier.
- Si vous ne trouvez pas l'hôtel ou l'activité que vous souhaitez, vous pouvez toujours l'indiquer dans le champ de commentaires du panier et nous vous ferons une offre personnalisée !

# 4. Le Panier : vérification du voyage sélectionné et de son budget. Puis envoi de votre demande ou de votre réservation

- Allez dans le panier en haut à droite et vérifiez une dernière fois vos services et budgets sélectionnés dans l'aperçu détaillé. Puis, réservez tout en un seul clic.
- En quelques instants, vous recevrez votre confirmation par e-mail!

| Nom du voyage                                                                          | Type de groupe                                | Type de réservation                                                                | Code promo                          | Code promotionnel |                       |  |  |
|----------------------------------------------------------------------------------------|-----------------------------------------------|------------------------------------------------------------------------------------|-------------------------------------|-------------------|-----------------------|--|--|
| test                                                                                   | GIR (Groupes Individuels Regroupés)           | Demande - sans engagement                                                          | • Code pron                         | notionnel         |                       |  |  |
| /otre voyage                                                                           |                                               | Votra Håtal/c)                                                                     |                                     |                   |                       |  |  |
| New York Contra                                                                        |                                               | Prestation                                                                         | Prix par groupe                     | Personnes         | Somr                  |  |  |
| 01.10.2021 – 02.10.2021                                                                | D                                             | Par personne en chambre double                                                     | 74,00 €                             | 40                | 2.960,00              |  |  |
| Hotel Lyon Ouest                                                                       |                                               | Par personne en chambre single                                                     | 137,50€                             | 5                 | 687 <mark>,</mark> 50 |  |  |
| 02.10.2021 - 03.10.2021                                                                |                                               | Taxe de séjour par personne                                                        | 4,07 €                              | 45                | 183,15                |  |  |
|                                                                                        |                                               | Info de restauration:                                                              |                                     |                   |                       |  |  |
| os Activités                                                                           |                                               | 01.10.2021 pdj buffet fromage+charcuter<br>02.10.2021 pdj buffet fromage+charcuter | ie<br>ie                            |                   |                       |  |  |
| Jour 1 / 01.10.2021 (Arrivée)                                                          |                                               | Activités par personne                                                             |                                     |                   |                       |  |  |
| Desmanada en hateau aus lui                                                            |                                               | Prestation                                                                         | Prix par groupe                     | Personnes         | Somn                  |  |  |
| 01.10.2021 à 13:00 — 45 personn<br>13,00 € par personne                                | es 🖉 🗓                                        | Promenade en bateau sur l'Ill                                                      | 13,00€                              | 45                | 585,00                |  |  |
| 🖨 Ajouter                                                                              | des activités                                 | Dégustation de produits du terroir<br>sur le stand de la charcuterie Sibilia       | 11,00€                              | 45                | 495,00                |  |  |
| Jour 2 /02 10 2021                                                                     |                                               | Activités par groupe                                                               |                                     |                   |                       |  |  |
| 300F2/02.10.2021                                                                       |                                               | Prestation                                                                         | Prix par groupe                     | Groupes           | Somm                  |  |  |
| Visite guidée nocturne de Lyo<br>02.10.2021 à 19:30 — 2 groupes<br>192,50 € par groupe | on 2 heures 🧷 👔                               | Visite guidée nocturne de Lyon 2<br>heures                                         | 192,50€                             | 2                 | 385,00                |  |  |
| Ajouter                                                                                | des activités                                 | Prix total de toutes les prestations                                               |                                     |                   | 5.295,65              |  |  |
| Jour 3 / 03.10.2021 (Départ)                                                           |                                               | Remise*                                                                            |                                     |                   | - 25,00               |  |  |
| Dégustation de produits du tr                                                          | erroir sur le stand de la charcuterie Sibilia | Votre prix final                                                                   |                                     |                   | 5.270,65              |  |  |
| 11,00 € par personne                                                                   |                                               | J'accepte les Conditions générales de v<br>GmbH                                    | <mark>rente</mark> de Get your Grou | P Réserver r      | maintenant >          |  |  |

Questions ou suggestions ? Nous sommes là pour vous ! Téléphone +49 7851 9928-35 E-mail info@getyourgroup.de

# get your group. Réservation de groupes en ligne 🔭